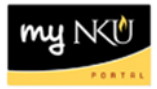

# **Display Asset: Initial Screen**

Transaction Code: AS03

#### Location(s):

SAP GUI

**Purpose:** Use this procedure to display an asset master record.

- 1. Log into myNKU
  - a. https://myNKU.nku.edu/irj/portal
- 2. Select SAP GUI tab.
- 3. Select either Microsoft Windows or Mac.
- 4. Access transaction code, AS03.
- 5. Click Enter.

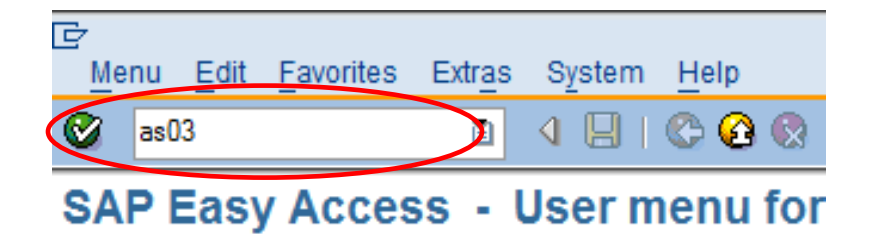

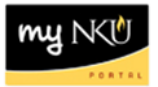

6. As required, complete/review the following fields:

| Field Name   | R/O/C | Description                                                                                                    |  |  |  |  |
|--------------|-------|----------------------------------------------------------------------------------------------------|--|--|--|--|
| Asset        | R     | The asset number internally assigned by SAP to track the asset.                                                                                                    |  |  |  |  |
|              |       | Example: 1100223                                                                                                    |  |  |  |  |
| Sub-number   | R     | Number used to track funding sources of an asset.                                                                                                    |  |  |  |  |
|              |       |                                                                                                    |  |  |  |  |
| Company Code | R     | The highest organizational unit of financial accounting for<br>which a complete self-contained set of accounts can be drawn<br>up for purposes of external reporting. All NKU entities will fall<br>under one company code (NK01). |  |  |  |  |
|              |       | The company code should default to NK01.                                                                                                    |  |  |  |  |
|              |       | Example: NK01                                                                                                    |  |  |  |  |

## 7. Click Enter.

| Asset Edit Goto Extra                       | as Environment Settings System Help |  |  |  |  |  |  |
|---------------------------------------------|-------------------------------------|--|--|--|--|--|--|
|                                             | a 🛛 🖓 🔍 🖓 🗳 🖓 🖓 🖓 🖓 🖓 🖓 🖓 🖓 📲       |  |  |  |  |  |  |
| Display Asset: Initial screen               |                                     |  |  |  |  |  |  |
| Master data Depreciation areas Asset values |                                     |  |  |  |  |  |  |
|                                             |                                     |  |  |  |  |  |  |
|                                             |                                     |  |  |  |  |  |  |
| Asset [21                                   | 13497 🗗                             |  |  |  |  |  |  |
| Subnumber 0                                 |                                     |  |  |  |  |  |  |
| Company Code NK                             | 01                                  |  |  |  |  |  |  |

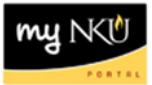

8. Perform one of the following:

| If You Want To View    | Then                     |  |  |
|------------------------|--------------------------|--|--|
| General information    | Click Master data .      |  |  |
| Asset Explorer         | Click Asset values .     |  |  |
| Depreciation area data | Click Depreciation areas |  |  |

Note: Screen shots of each view are listed below.

### Display Asset: Master data:

1. Click each tab to view asset information.

| Display Asset values          | sset: Master data                                                     |
|-------------------------------|-----------------------------------------------------------------------|
| Asset 2113497<br>Class 188015 | Computer Equipment Company Code NK01                                  |
| General Time-de               | ependent Allocations Origin Add'I Data Insurance Leasing Deprec. Area |
| General data                  |                                                                       |
| Description                   | Laptop: Latitude E6410                                                |
| Accet main no text            |                                                                       |
| Acct determination            | 188015 Computer Equipment                                             |
| Serial number                 | 1E99WM1                                                               |
| Inventory number              | 0000071367                                                            |
| Quantity                      | 1 EA each                                                             |
|                               | Manage historically                                                   |
| Inventory                     |                                                                       |
| Last inventory on             | Include asset in inventory list                                       |
| Inventory note                |                                                                       |
| Posting information           |                                                                       |
| Capitalized on                | 10/06/2010 Deactivation on                                            |
| First acquisition on          | 10/06/2010 PInd. retirement on                                        |
| Acquisition year              | 2011 004 Ordered on 09/23/2010                                        |
|                               |                                                                       |
|                               |                                                                       |
|                               |                                                                       |

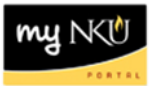

### Display Asset: Asset values:

1. Click each tab to view asset information.

| Asset Explorer                                                             |                                                                                                    |     |  |  |  |  |  |  |
|----------------------------------------------------------------------------|----------------------------------------------------------------------------------------------------|-----|--|--|--|--|--|--|
|                                                                            |                                                                                                    |     |  |  |  |  |  |  |
| AssetNK01-2113497/0000<br>▽ ◯ Depreciation Areas<br>☐ 01 Book depreciation | Company Code   NK01   Northern Kentucky Univ.     Asset   2113497   0   Laptop: Latitude E6410     Fiscal year   2011 |     |  |  |  |  |  |  |
|                                                                            | Planned values Comparisons Parameters                                                                                 |     |  |  |  |  |  |  |
|                                                                            |                                                                                                    |     |  |  |  |  |  |  |
|                                                                            |                                                                                                    |     |  |  |  |  |  |  |
|                                                                            | Planned values Book depreciation in local currency                                                                    |     |  |  |  |  |  |  |
|                                                                            | Value Fiscal year start Change Year-end Crcy                                                                          |     |  |  |  |  |  |  |
|                                                                            | APC transactions 1,132.61 1,132.61 USD                                                                                |     |  |  |  |  |  |  |
|                                                                            | Acquisition value 1,132.61 1,132.61 USD                                                                               |     |  |  |  |  |  |  |
|                                                                            | Ordinary deprec. 1,132.61- 1,132.61- USD                                                                              |     |  |  |  |  |  |  |
|                                                                            | Unplanned dep. USD                                                                                                    |     |  |  |  |  |  |  |
| Search for related objects                                                 | Write-up USD                                                                                                    |     |  |  |  |  |  |  |
|                                                                            | Value adjustment USD                                                                                                  |     |  |  |  |  |  |  |
|                                                                            |                                                                                                    |     |  |  |  |  |  |  |
|                                                                            | 3 8 7 8 8 % C 6 6 C 6 C 6 C 6 6 8 8 8                                                                                 | All |  |  |  |  |  |  |
|                                                                            | Transactions                                                                                                    |     |  |  |  |  |  |  |
|                                                                            | AsstVal date Amount TType Transaction type name Drd. dep. Crcy                                                        |     |  |  |  |  |  |  |
|                                                                            | 10/06/2010 1,132.61 100 External asset acquisition 1,132.61- USD                                                      |     |  |  |  |  |  |  |
|                                                                            | ■ 1,132.61- USD                                                                                                    |     |  |  |  |  |  |  |
|                                                                            |                                                                                                    |     |  |  |  |  |  |  |

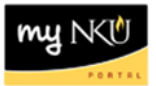

### Display Asset: Depreciation areas:

1. Click each tab to view asset information.

| Display Asset: Master data |                                                                                                    |                   |      |         |     |            |       |   |   |  |
|----------------------------|----------------------------------------------------------------------------------------------------|-------------------|------|---------|-----|------------|-------|---|---|--|
| Asset values               |                                                                                                    |                   |      |         |     |            |       |   |   |  |
| A:<br>C                    | Asset 2113497 Description Laptop: Latitude E6410   Class 188015 Computer Equipment Company Code NK01 |                   |      |         |     |            |       |   |   |  |
|                            | General Time-dependent Allocations Origin Add'I Data Insurance Leasing Deprec. Areas                 |                   |      |         |     |            |       |   |   |  |
|                            |                                                                                                    |                   |      |         |     |            |       |   |   |  |
|                            | Valu                                                                                                 | lation            |      |         |     |            |       |   |   |  |
|                            | Α.                                                                                                   | Depreciation area | DKey | UseLife | Prd | ODep Start | Group | ] |   |  |
|                            | 01                                                                                                   | Book deprec.      | LVA  | 0       | 1   | 10/01/2010 |       | ] |   |  |
|                            |                                                                                                    |                   |      |         |     |            |       | 1 | - |  |
|                            |                                                                                                    |                   |      |         |     |            |       |   |   |  |
|                            |                                                                                                    |                   |      |         |     |            |       |   |   |  |